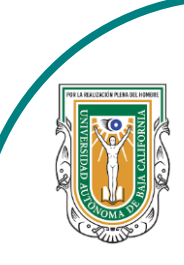

Universidad Autónoma de Baja de California

Facultad de Ciencias

Chipment in the Cleberty Alternolly De Cleberty Alternolly De Cleber

Programa de servicio social

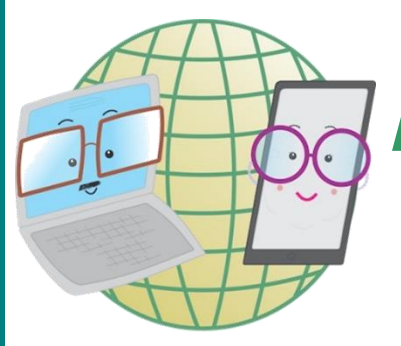

## **ABUELITOS CIBERNAUTAS**

Las TIC´S como herramientas de productividad y socialización para adultos

## Clase 4:"Como crear un evento en Facebook"

A través de un celular Android.

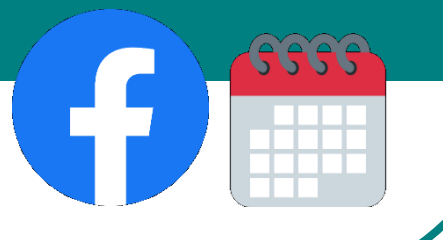

## Ahora lo intentaremos a través de un celular Android

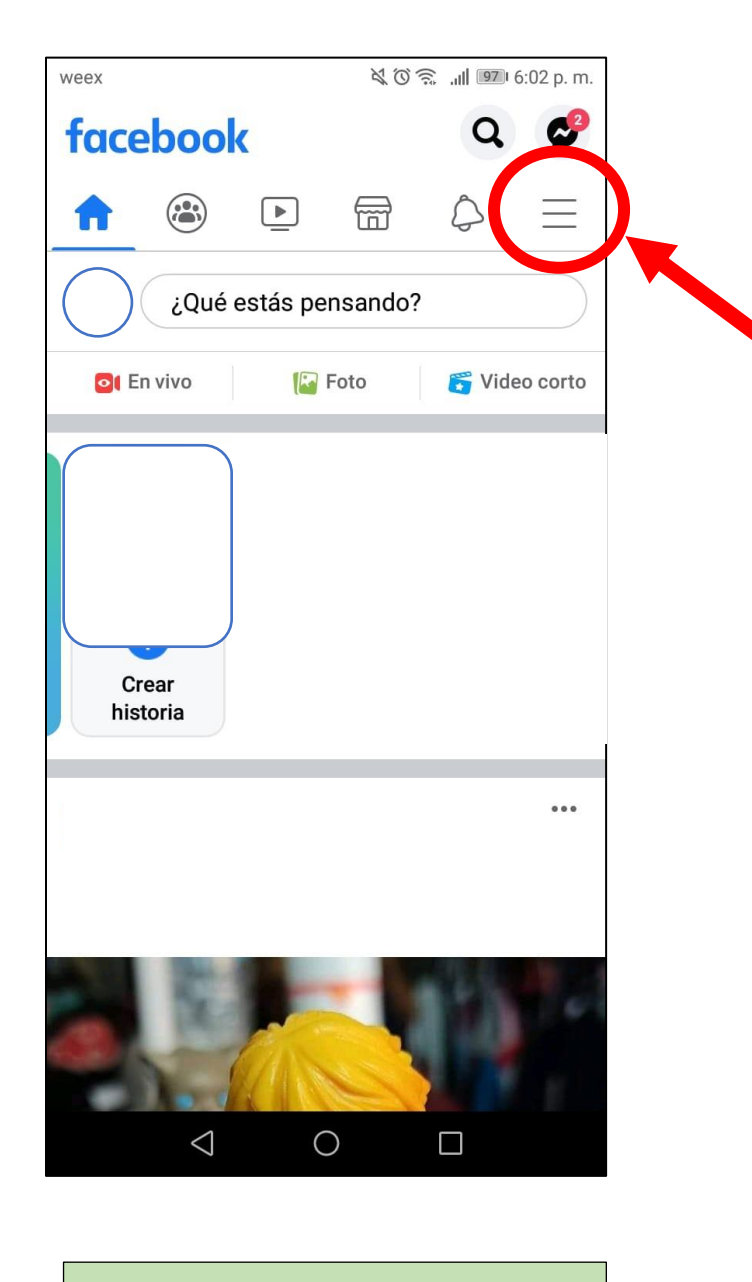

2-. Al hacer el paso anterior nos aparecerá el menú, en donde buscaremos donde dice
"Eventos" y le picaremos ahí. 1-. Lo primero que haremos es abrir la aplicación de Facebook, al hacerlo nos aparecerá el inicio de Facebook y nosotros le picaremos al icono de 3 rayas que apareceré en la parte superior derecha.

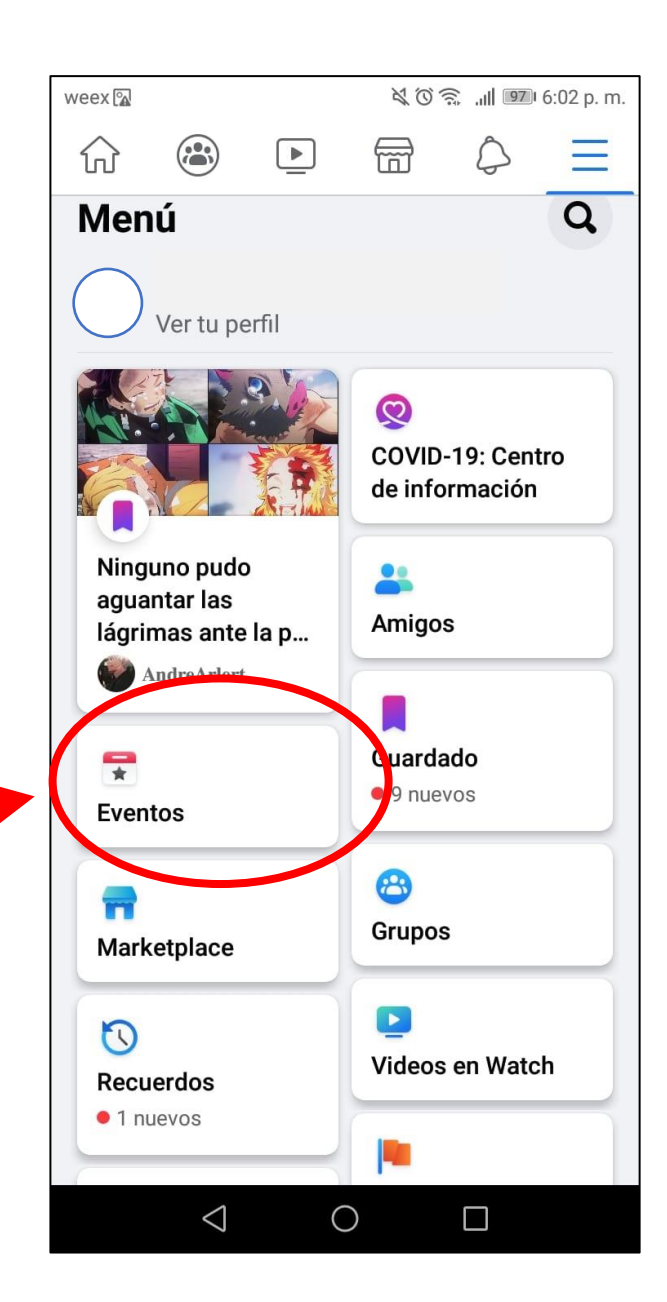

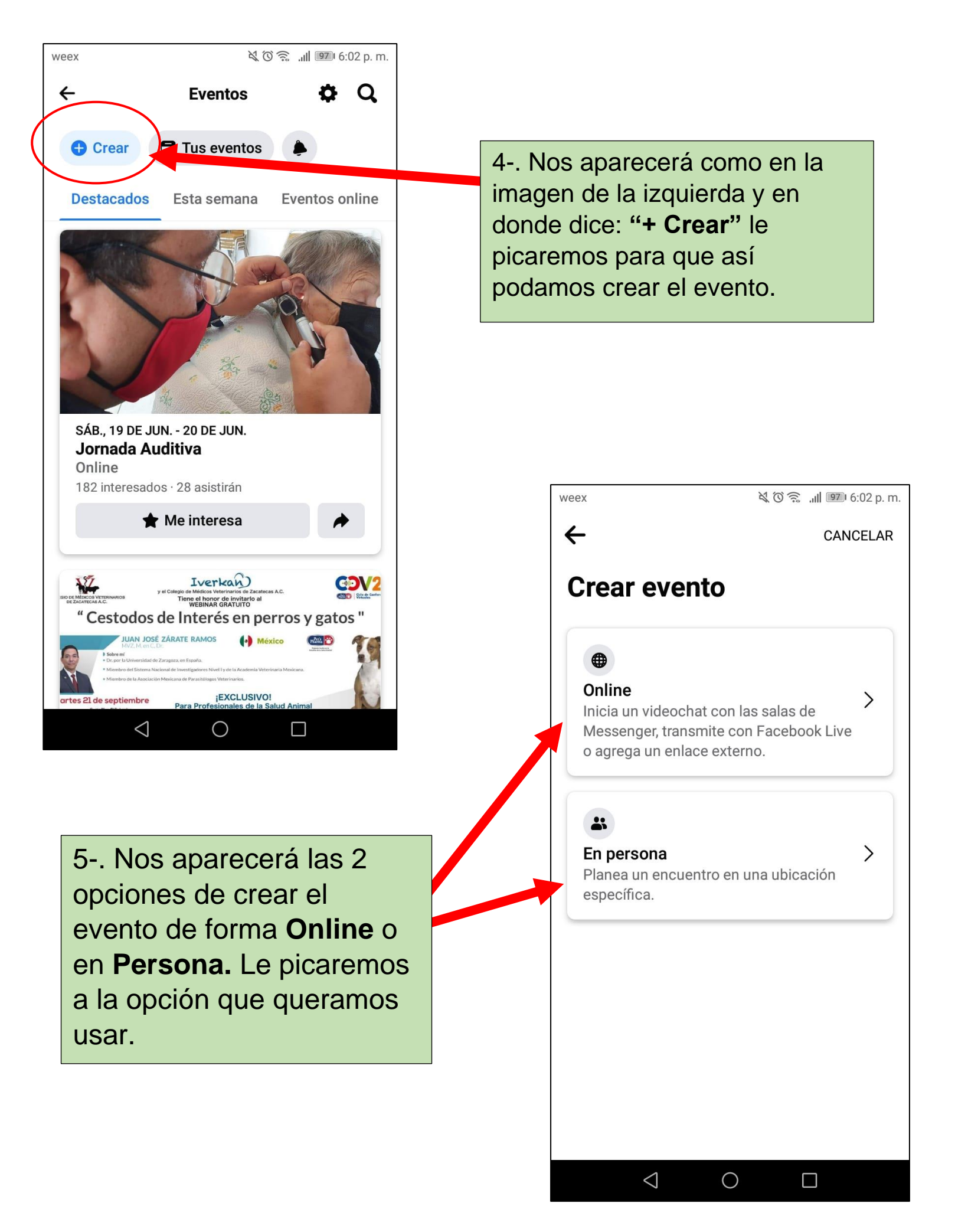

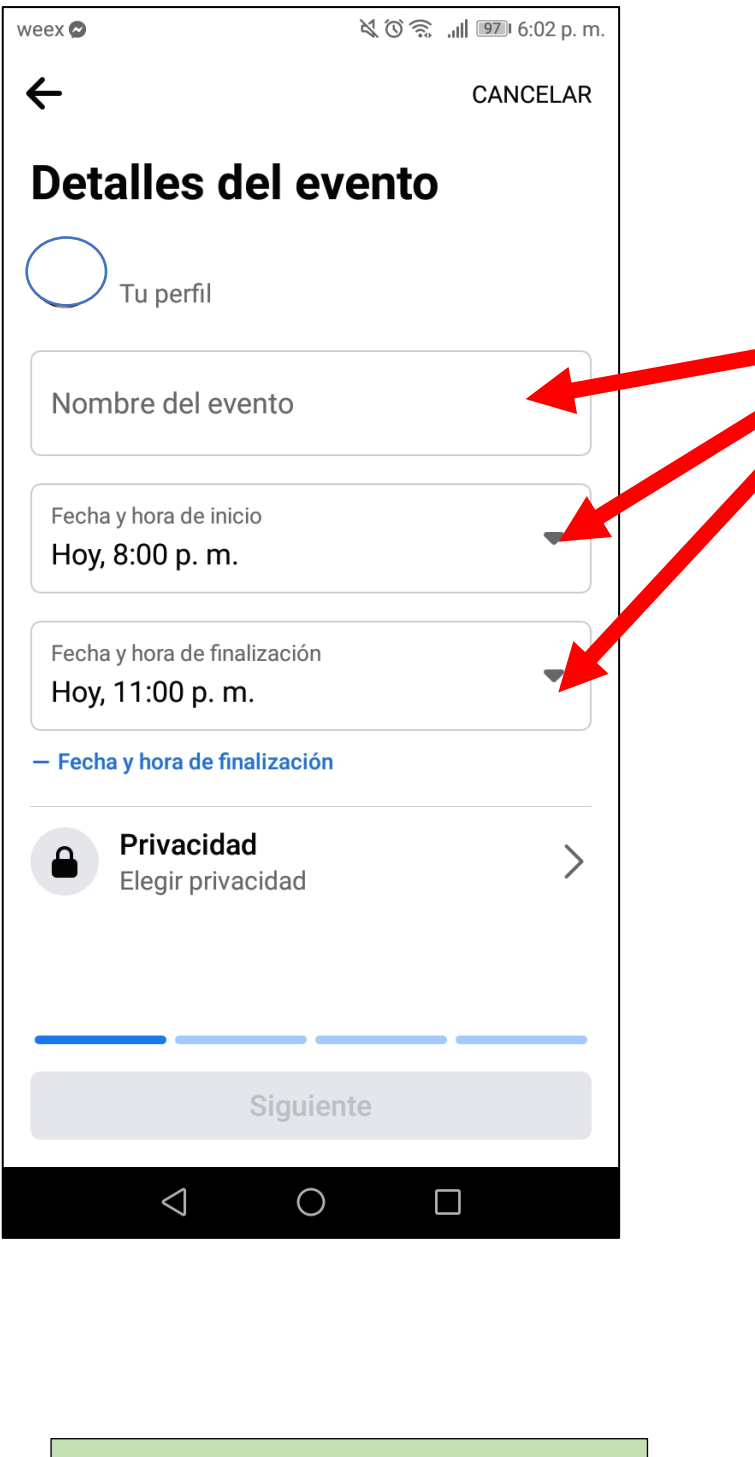

7-. En Privacidad nos da las opciones de elegir quienes pueden ver el evento y quienes pueden unirse. Son 4 opciones en total: Privado, Público, Amigos y Grupo.

6-. Si seleccionamos ambas opciones nos aparecerá los **Detalles del evento** en donde tendremos que poner los datos del evento tales como: **Nombre del evento, fecha y hora de inicio/finalización** 

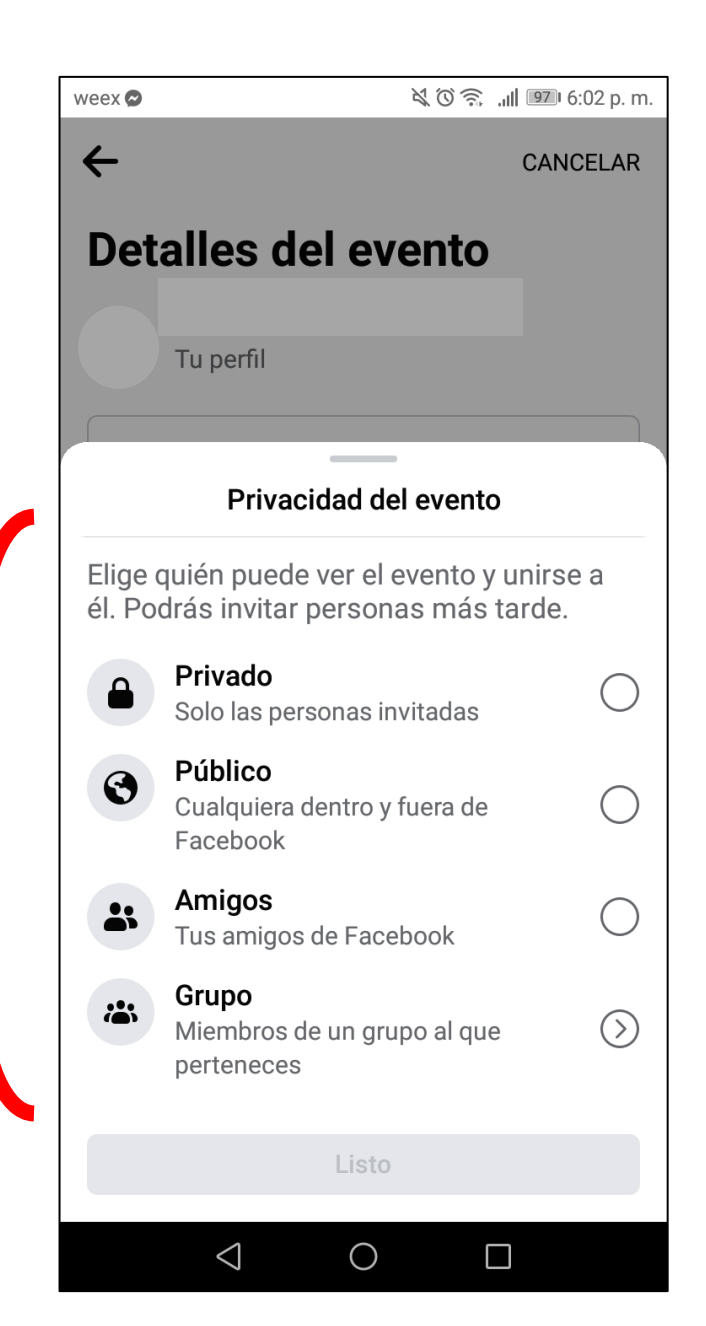

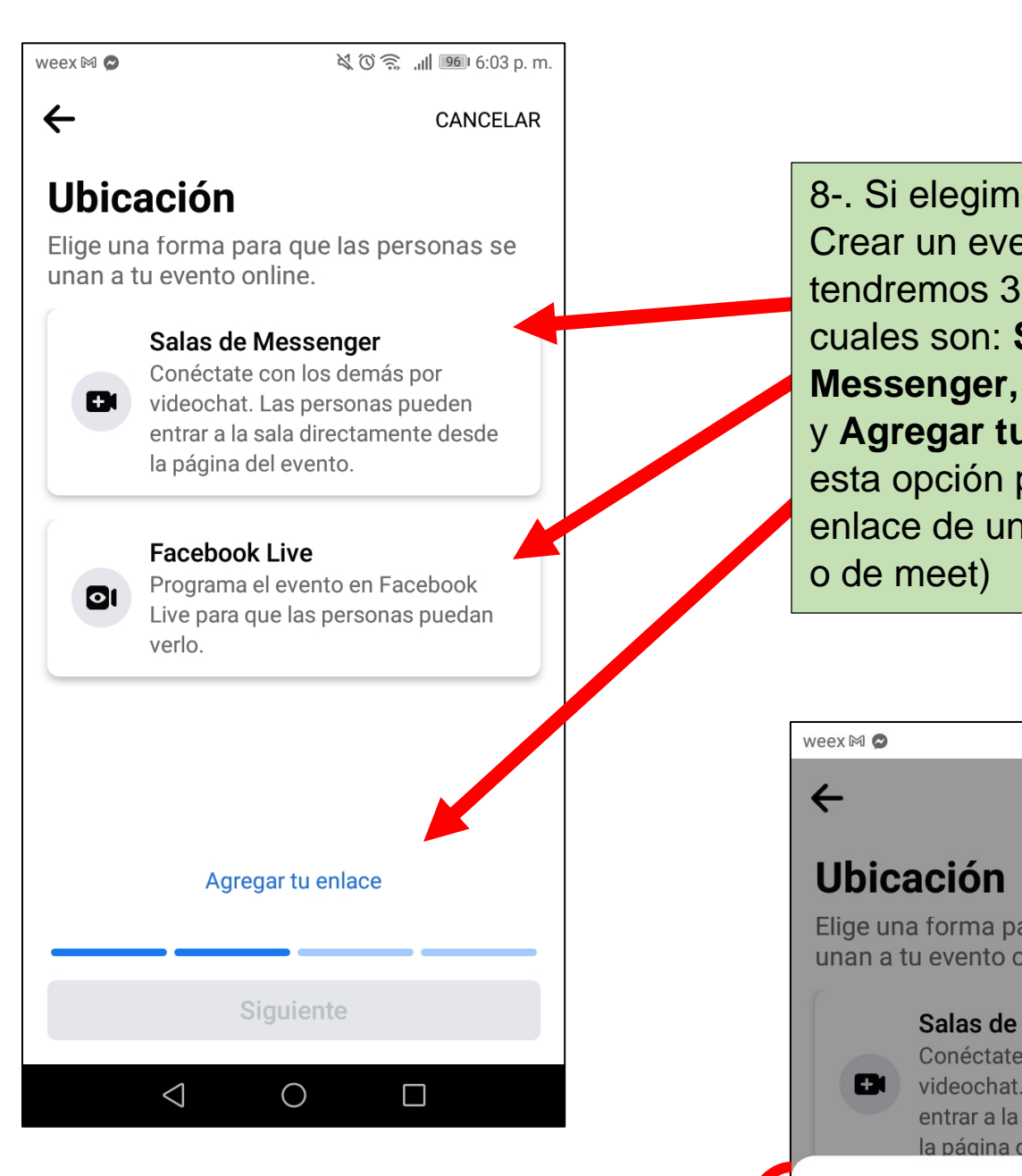

9-. Si seleccionamos la opción de Facebook Live te aparecerá un recuadro con indicaciones que se harán si eliges esa opción. Las cuales son:
Transmite directamente en el evento, Te enviaran un recordatorio y solo tú puedes transmitir en vivo. 8-. Si elegimos la opción de Crear un evento **Online**, tendremos 3 opciones las cuales son: **Salas en Messenger, Facebook Live** y **Agregar tu enlace** (en esta opción puedes añadir el enlace de una sala de zoom o de meet)

🔌 🛈 🔶 📶 🧕 6:03 p. m.

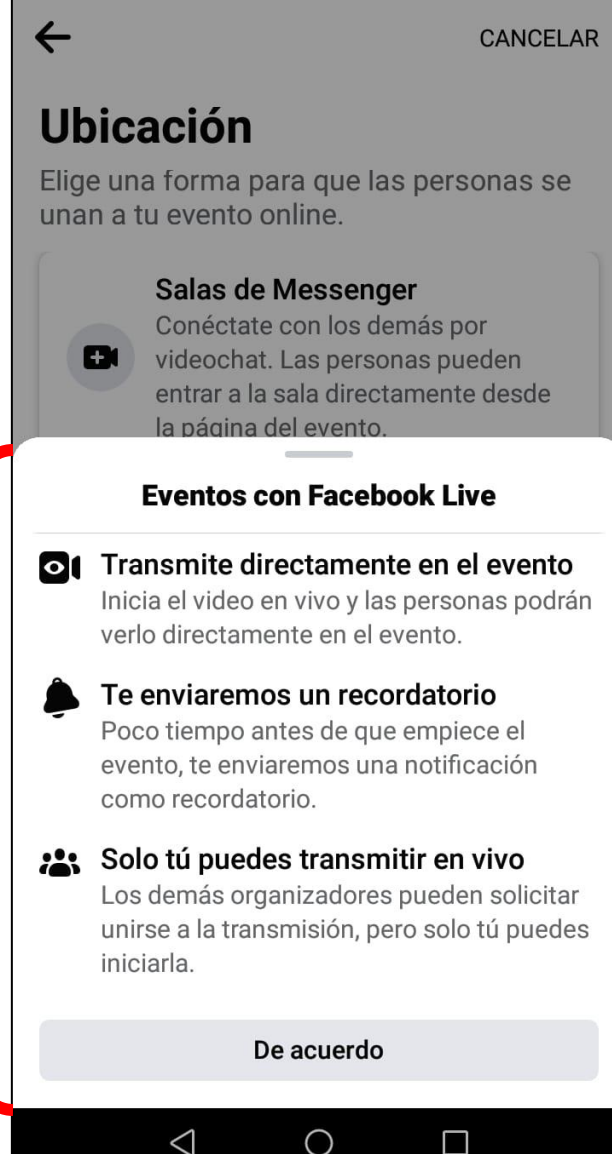

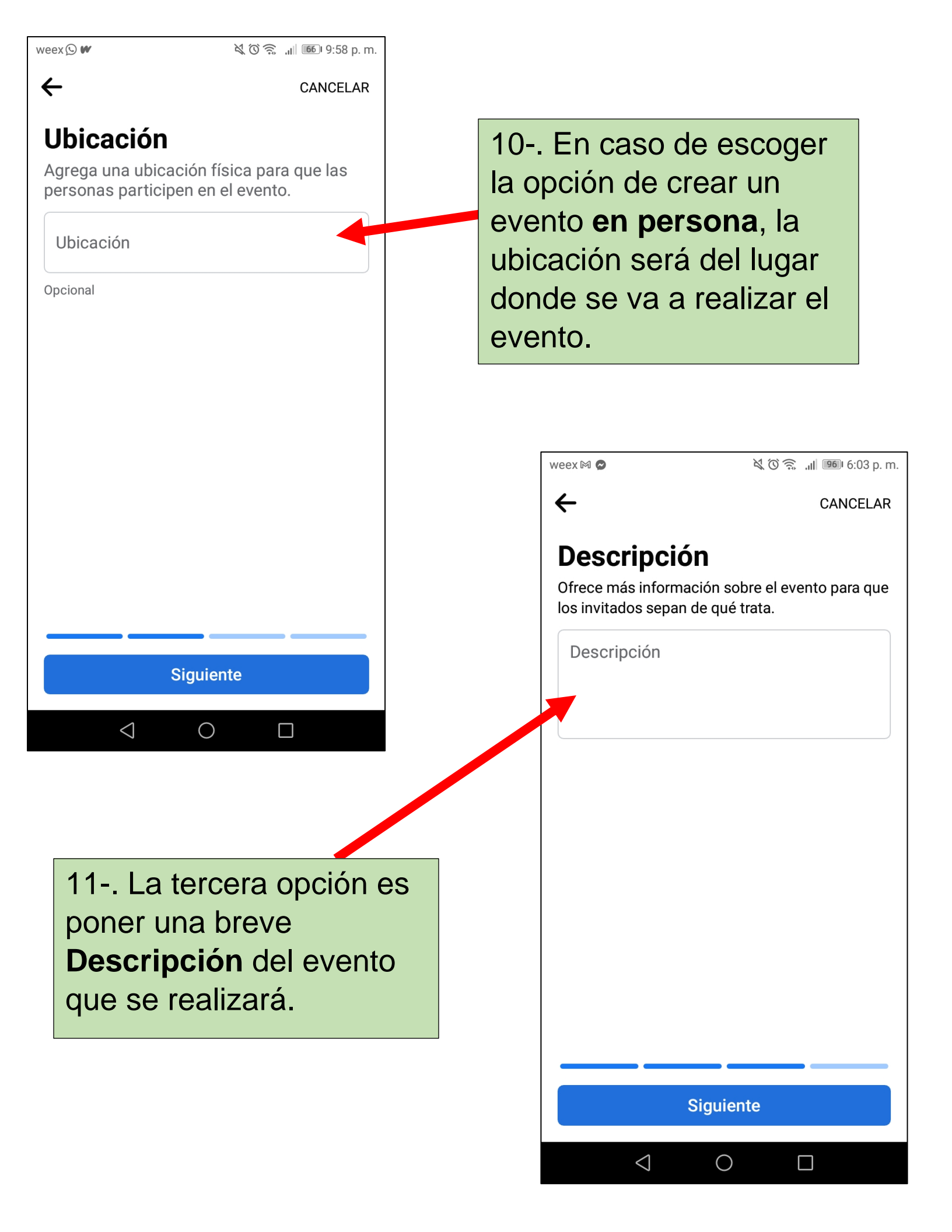

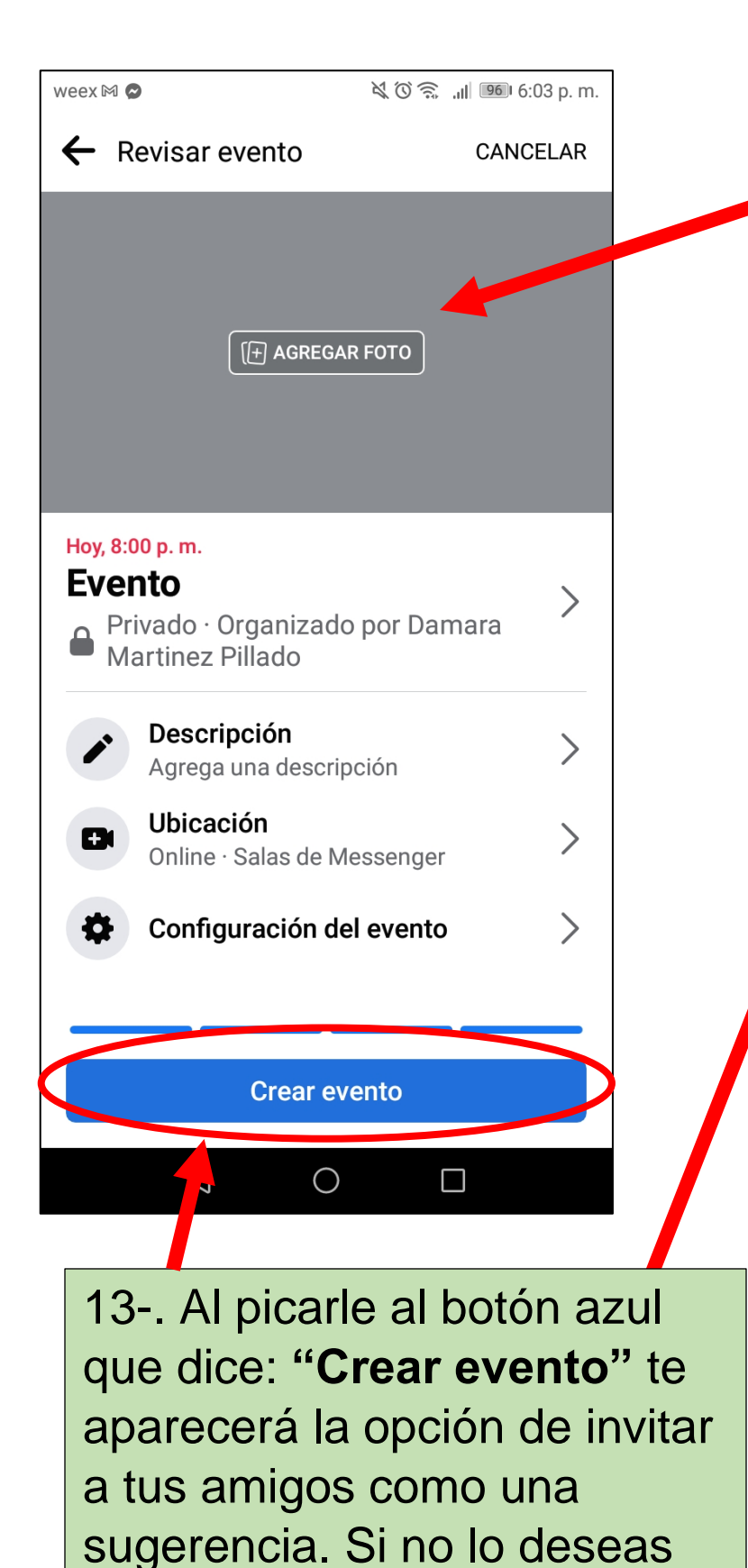

solo deberás de picarle a la X

que aparece en la parte

superior izquierda.

12-. El último paso a realizar es agregar una foto del evento. Esta es opcional.

También aparecerán todos los datos puestos anteriormente.

|   | weex 🛯 📚 🖉 🖉 ااا. 😒 ال       | 961 6:03 p. m.      |  |
|---|------------------------------|---------------------|--|
| ( | × Enviar invitaciones        | Enviar invitaciones |  |
|   | Q Buscar amigos para invitar |                     |  |
|   | Agrega una nota              |                     |  |
|   | Sugerencias                  |                     |  |
|   |                              | Invitar             |  |
|   |                              | Invitar             |  |
|   |                              | Invitar             |  |
|   | $\bigcirc$                   | Invitar             |  |
|   |                              | Invitar             |  |
|   |                              | Invitar             |  |
|   | $\bigcirc$                   | Invitar             |  |

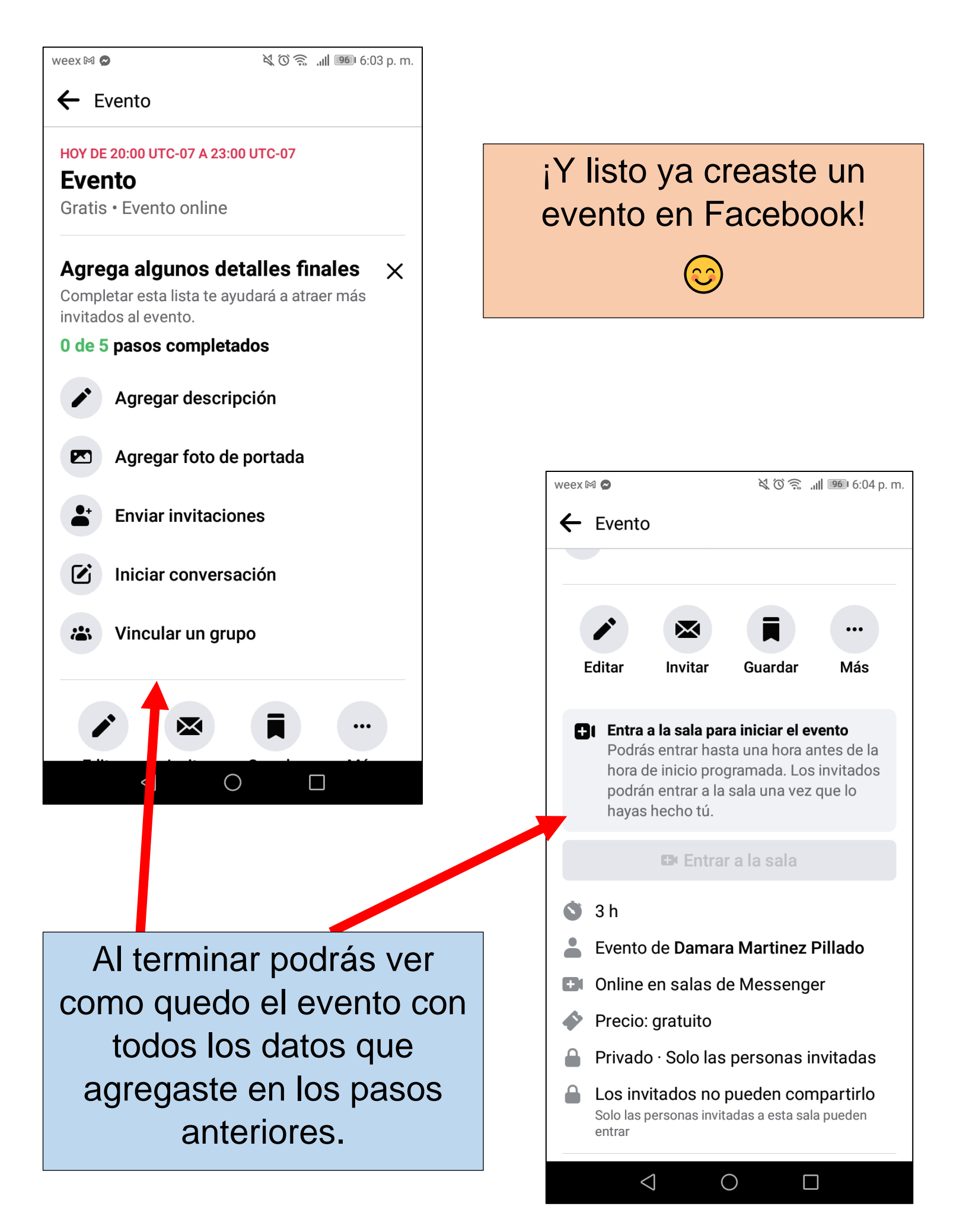